## **Opinsys - tukipalvelu**

 $\underline{+\nu \vee \forall \checkmark \neg \varkappa} > \underline{O}$ piskelijatila / Puavo OS > Laitteen palautus tehdasasetuksille

## Laitteen palautus tehdasasetuksille

Pekka Hapuli - 2024-05-17 - Opiskelijatila / Puavo OS

## Laitteen voi palauttaa tehdasetuksille seuraavasti:

- 1. Avaa M-valikko vasemmasta alanurkasta
- 2. Valitse "Kannettavan asetukset"
- 3. Valitse "Tehdasasetusten palautus..."
- 4. Valitse tehdasasetuksille palautettavat käyttöjärjestelmät (rasti ruutuun)
- 5. Lopuksi klikkaa "Palauta tehdasasetuksille" ja tunnistaudu aktiivisella tunnuksella
  - 1. Laite näyttää "Tehdasasetusten palautus käynnissä vaiheessa x/x..."
  - 2. Laite näyttää "Tehdasasetusten palauttaminen valmis" ja käynnistyy uudelleen

## Voit myös seurata seuraavaa kuvaohjetta:

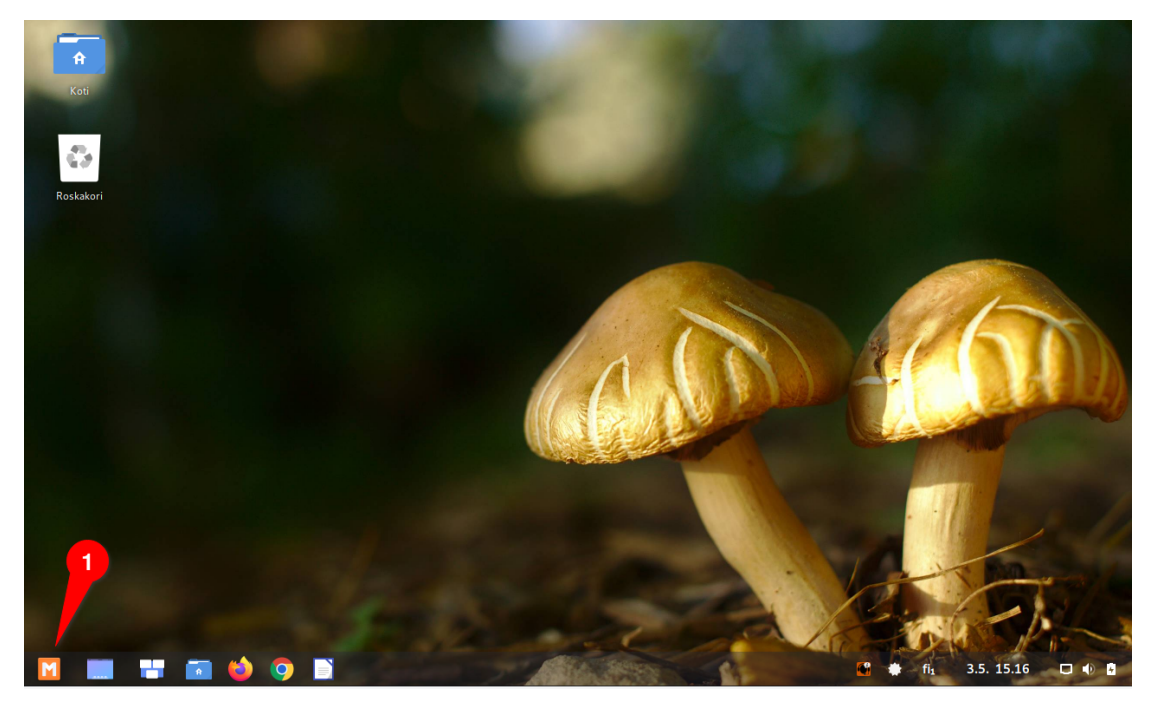

1. Valitse "M-valikko"

| kki ohjelmat Opj  | piaineet        |                 | <u> </u>    |                        |                    |
|-------------------|-----------------|-----------------|-------------|------------------------|--------------------|
|                   |                 |                 | (Q)         | O Vaihda salasana      |                    |
| 2                 | <b>*</b> O      | <u></u>         |             | 7 Tukisivusto          | 2                  |
| Apuohjelmat       | Grafiikka       | Internet        | Ohjelmointi | Järjestelmän asetukset |                    |
|                   |                 | 00              | <b>()</b>   | Kannettavan asetukset  |                    |
| L 🗮               | Toimisto        | Ääni ja video   | Pelit       | 🚊 Lukitse näyttö       | ALLAN              |
| speciesonjeanac   | Tomisto         | , lain ja viaco |             | O Unitila              |                    |
|                   | 00              | A               |             | <b>Kirjaudu ulos</b>   |                    |
| bitti-sovellukset | Web-sovellukset | Tiedostot       |             | Käynnistä uudelleen    |                    |
|                   |                 |                 |             | Sammuta                |                    |
|                   |                 |                 |             |                        |                    |
|                   |                 |                 |             |                        | 100 and the second |

2. Valitse "Kannettavan asetukset"

| Koti      |                                                                                                    |                                                                            |   |            |
|-----------|----------------------------------------------------------------------------------------------------|----------------------------------------------------------------------------|---|------------|
| Roskakori | Konstant                                                                                                    | 3                                                                          |   |            |
|           | Cletuksena käynnistettävä järjestelmä<br>Näytä kehittäjätila tietokonetta käynnistettäess<br>Koejärjestelmäversio (Abitti-yhteensopiva) | n asetukset – o<br>Opinsys OS (Linux) – Koejärjestelmä<br>iä – ×<br>latest | 4 | 50         |
|           | Tehdasasetus                                                                                                    | ten palautus                                                               |   |            |
|           |                                                                                                    |                                                                            | K | E.         |
|           |                                                                                                    | a f                                                                        |   | 3.5. 15.18 |

- Valitse oletuksena käynnistyvä järjestelmä
  Valitse "Tehdasasetusten palautus..."

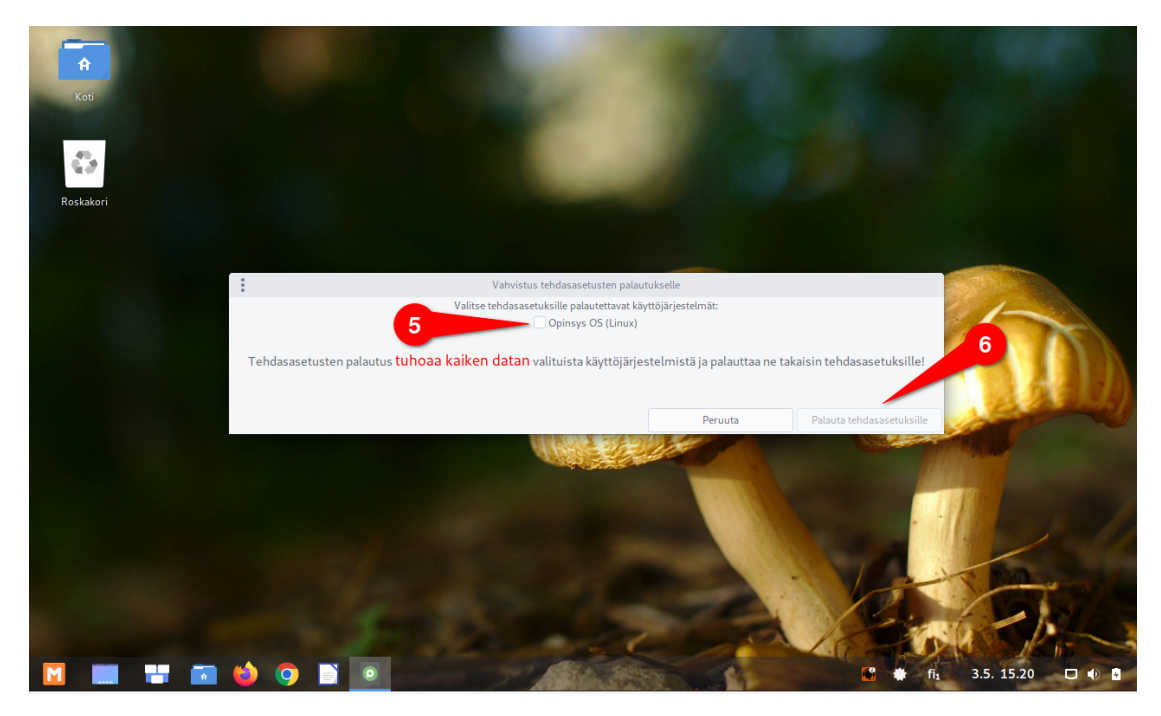

- 5. Valitse palautettavat käyttöjärjestelmät 6. Valitse "Palauta tehdasasetuksille"

| Red       |                                 |                                                                       |                                                                           |  |
|-----------|---------------------------------|-----------------------------------------------------------------------|---------------------------------------------------------------------------|--|
|           |                                 |                                                                       |                                                                           |  |
| Roskakori | 7                               | Tunnistautum<br>Authentication is needed to<br>laptop-to-factory-defa | inen vaaditaan<br>run iJusr/sbin/puavo-reset-<br>uults' as the super user |  |
|           | Tehdasasetusten palautus on käy | Peru                                                                  | Tunnistaudu                                                               |  |
|           | <b>) )</b>                      |                                                                       |                                                                           |  |

Käyttäjätunnuksen täytyy olla aktiivinen tunnus, muuten tehdasasetusten palauttaminen ei onnistu
 Syötä salasanasi ja klikkaa tunnistaudu

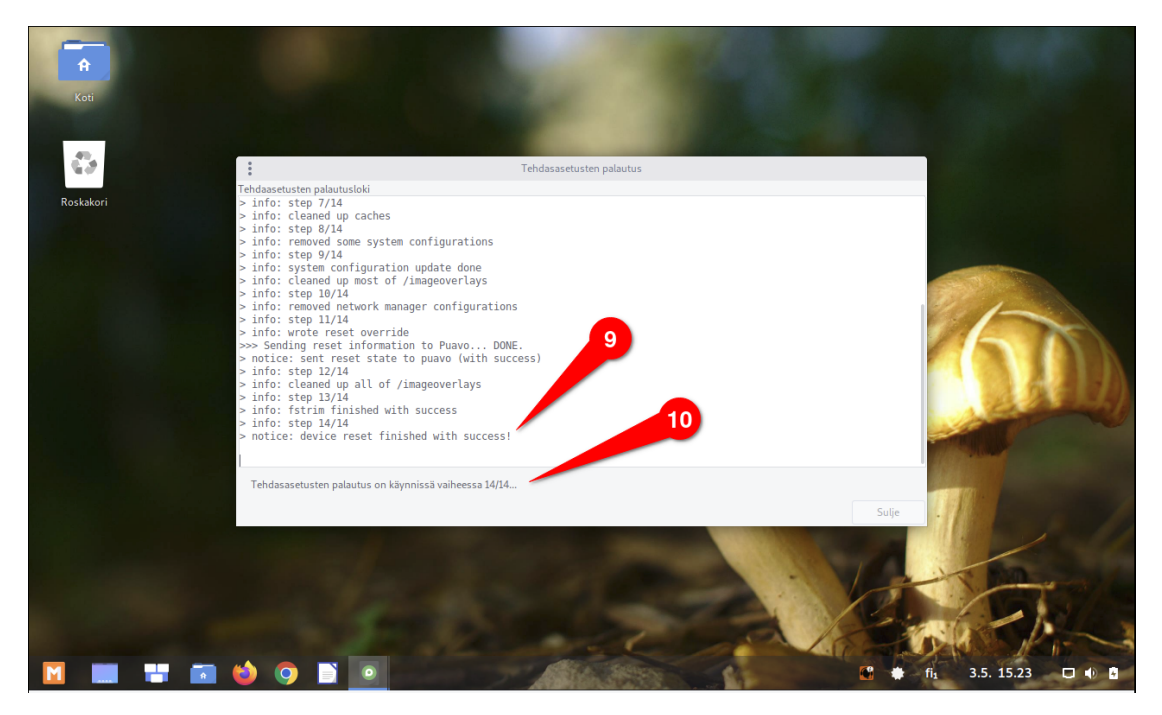

9. Tehdasasetusten palautus ilmoittaa seuraavasti kun palautusproessi on valmis 10. Palautusprosessin tilaa voi seurata tältä riviltä.

Laite käynnistyy uudestaan heti kun tehdasasetusten palautus on valmis.